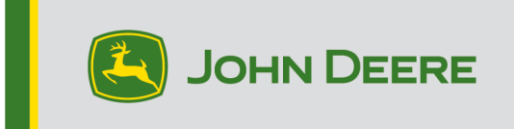

## GreenStar<sup>™</sup> 显示器和系统组件

这些说明包括安装 GreenStar<sup>™</sup> Live Uppdate、下载更新内容以及更新 GreenStar<sup>™</sup> 显示器 和系统组件。GreenStar<sup>™</sup> Live Update 是在笔记本电脑或台式机上运行的实用程序,并与 MS Windows® 操作系统兼容。GreenStar<sup>™</sup> LiveUpdate 在更新可用时提供警报,并管理 GreenStar<sup>™</sup> 显示器和系统组件(包括 StarFire<sup>™</sup> 接收器、原 GreenStar<sup>™</sup> 显示器、 GreenStar<sup>™</sup> 速率控制单元等)的更新文件的下载和处理。

#### 目录

| 第 A | A 部分 – 下载并安装 GreenStar™ Live Update | 2  |
|-----|-------------------------------------|----|
| 第 B | 3 部分 – 复制更新文件至外部存储卡                 | 7  |
| 第(  | C 部分 – GreenStar™ 2 2100 和 2600 显示器 | 11 |
| 第 C | O 部分 – GreenStar™ 2 1800 显示器        | 13 |
| 第 E | 部分 – GreenStar™ 3 2630 显示器          | 15 |
| 第 F | :部分 – 格式化新的紧凑式闪存卡或 USB              | 16 |
| 第(  | G 部分 – 移除紧凑式闪存卡或 USB 上的文件           | 18 |
| 第┣  | ┨部分-验证安装软件的当前版本                     | 19 |

# 第 A 部分

## 下载和安装 GS Live Update

如果您已经安装了 GS Live Update,请转至第 B 部分。否则,请执行以下步骤。

- 1. 转至 www.deere.com。
- 2. 单击"零件和服务"。
- 3. 单击下拉菜单中的 "StellarSupport<sup>™</sup>"。
- 4. 单击"软件更新"。
- 5. 单击展开 "GreenStar™ 3 2630 和 GreenStar™ 2 (1800, 2100/2600) 显示器和控制器"部分。
- 6. 点击"Download (下载)"按钮。
- 7. 单击保存。

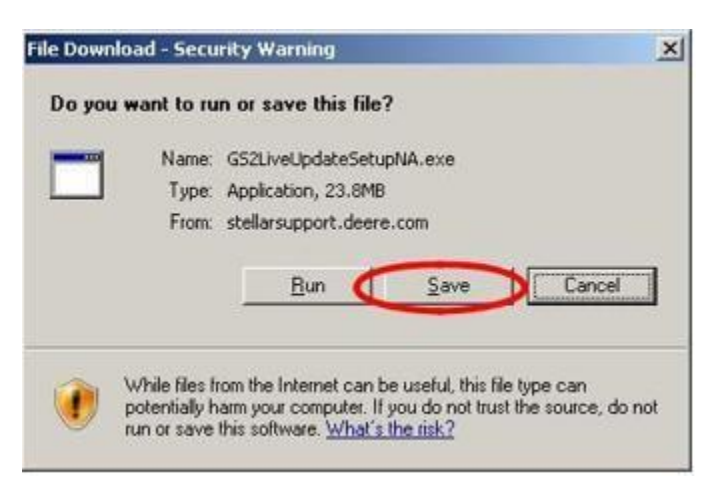

8. 单击"桌面"并保存。

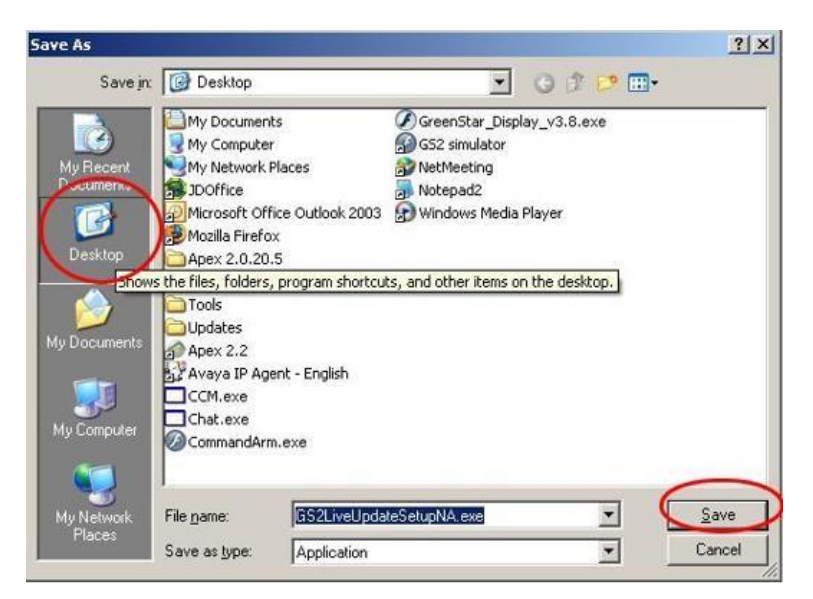

注:如果出现以下窗口,单击"运行"并转入第6步。

| Down                                          | nload Complete                                                    |
|-----------------------------------------------|-------------------------------------------------------------------|
| GS2LiveUpdateS                                | etupNA.exe from stellarsupport.deere.com                          |
| Downloaded:<br>Download to:<br>Transfer rate: | 23.8MB in 17 sec<br>C:\Doc\GS2LiveUpdateSetupNA.exe<br>1.40MB/Sec |
| Close this dia                                | log box when download completes                                   |
|                                               | Bun Doen Folder Close                                             |

9. 应用程序下载完成后,在桌面上找到 GSLiveUpdateSetup.exe 图标并双击。

10. 选择您的"国家"和"语言"并单击"下一步"。

| 😂 John Deere GS Live Update Setup                                                                       |               |
|----------------------------------------------------------------------------------------------------|---------------|
| GS Live Update Preferences                                                                              |               |
| Select a country and language from options you<br>want and click Next to continue.<br>Select a country: |               |
| United States / Canada 🔹                                                                                |               |
| Select a language:                                                                                      |               |
| English                                                                                                 |               |
|                                                                                                    |               |
|                                                                                                    |               |
|                                                                                                    |               |
|                                                                                                    |               |
|                                                                                                    |               |
|                                                                                                    | Next > Cancel |
|                                                                                                    |               |

11. 选择与您当前拥有显示器相关的方框以下载相应的软件并单击"下一步"继续。

注:建议选择您拥有的"每个"显示器以便同时下载更新。如果您需要稍后下载显示器的更新,请返回至 Deere.com 并选择该显示器更新的下载按钮,请参阅步骤 1。

| GreenStar Displays                                                                                         |                              | 12     |
|----------------------------------------------------------------------------------------------------|------------------------------|--------|
| Select the GreenStar displays that you would like to r                                                     | eceive software updates for. | E      |
| Please select from the following display models:                                                           | 2600 Display<br>& 2100       |        |
| GS3 2630                                                                                                   | 1 <u>800 Display</u>         |        |
|                                                                                                    | 2630 Display                 |        |
| Note: You may select as many options as you want.<br>Each display model that you select will increase your | download time.               |        |
| C Back                                                                                                    | Next                         | Cancel |

12. 阅读欢迎页面并单击"下一步"继续

۰

| 🕼 John Deere GS Live Update Setup                                                                                                    |
|----------------------------------------------------------------------------------------------------|
| Welcome<br>Welcome to the installer for GS Live Update.                                                                                                    |
| The GreenStar Live Update installer wizard will walk you through the installation of GS Live<br>Update. GS Live Update will periodically notify you of updates required for your GreenStar System.<br>Click Next to continue. |
| < <u>Back</u> <u>Next</u> > <u>Cancel</u>                                                                                                    |

13. 阅读 Live Update 软件许可协议 ·选择"I agree (我同意) ......"并选择"下一步"继续

| 🚳 John Deere GS Live Update Setup                                                                                                    | x |
|----------------------------------------------------------------------------------------------------|---|
| License Agreement Please read the following license agreement carefully.                                                                                                    |   |
| GREENSTAR UPDATE SOFTWARE LICENSE AGREEMENT<br>IMPORTANT READ CAREFULLY: THIS SOFTWARE LICENSE AGREEMENT (THE<br>"AGREEMENT") IS A LEGAL AND ENFORCEABLE CONTRACT BETWEEN YOU                                                                                                    | Ê |
| (ETHER AN INDIVIDUAL OR A SINGLE BUSINESS ENTITY) AND DEERE & COMPANY,<br>ACTING THROUGH ITS JOHN DEERE INTELLIGENT SOLUTIONS GROUP BUSINESS<br>("DEERE") AND GOVERNS YOUR USE OF THE GREENSTAR UPDATE SOFTWARE (THE<br>"SOFTWARE"), INCLUDING COMPUTER PROGRAMS AND, AS APPLICABLE,<br>ASSOCIATED MEDIA, AND THE PRINTED OR ONLINE DOCUMENTATION<br>("DOCUMENTATION"). DEERE IS WILLING TO LICENSE THE SOFTWARE TO YOU<br>(REFERENCED BELOW AS "YOU" OR "YOUR") ONLY ON THE CONDITION THAT YOU | ÷ |
| <ul> <li>I agree to the terms of this license agreement</li> <li>I do not agree to the terms of this license agreement</li> </ul>                                                                                                    |   |
| < <u>Back</u> <u>Next</u> <u>Cancel</u>                                                                                                    |   |

14. 确保选中桌面上的"创建 GS 实时更新"快捷方式并单击"下一步"。Live Update 将自动打开。

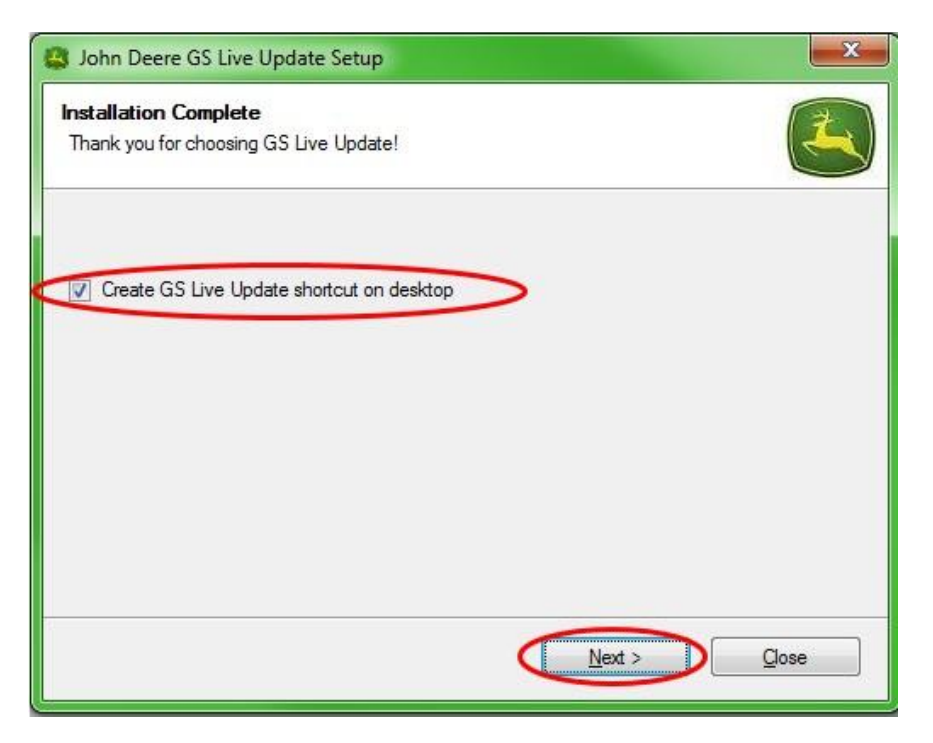

# 第 B 部分

### 复制更新文件至外部存储卡

存储卡是指紧凑式闪存卡或 USB 存储设备(分别取决于是否更新 GreenStar<sup>™</sup> 2 2100/2600 或 GreenStar<sup>™</sup> 2 1800/GreenStar<sup>™</sup> 3 2630 显示器)。

- 1. 如果尚未打开"Live Update",请将其打开。
- 2. 将存储卡插入计算机。确认仅插入一个存储卡。
- 3. 选择"信息",确定每个显示器在 Live Update 中的当前软件版本。

| 💰 John Deere GS Live Update                                       | ×      |
|-------------------------------------------------------------------|--------|
| Welcome to GS Live Update.                                        |        |
| Click Next to check for updates.                                  |        |
| Press Copy to save your last update to a Storage Device.          |        |
|                                                                   |        |
|                                                                   |        |
|                                                                   |        |
|                                                                   |        |
|                                                                   | Cancel |
| Information X                                                     | T.     |
|                                                                   | 1      |
| * The GS Live Update running on this computer is .                |        |
| * The 2630 Software currently on this computer is 3.34.1345_123R. |        |
| ОК                                                                |        |
|                                                                   |        |

注:Live Update 中的当前软件版本应高于显示器上安装的当前版本。更多信息,请参阅第 H 部分,步骤 1-5。

4. 选择"下一步"检查最新的更新。

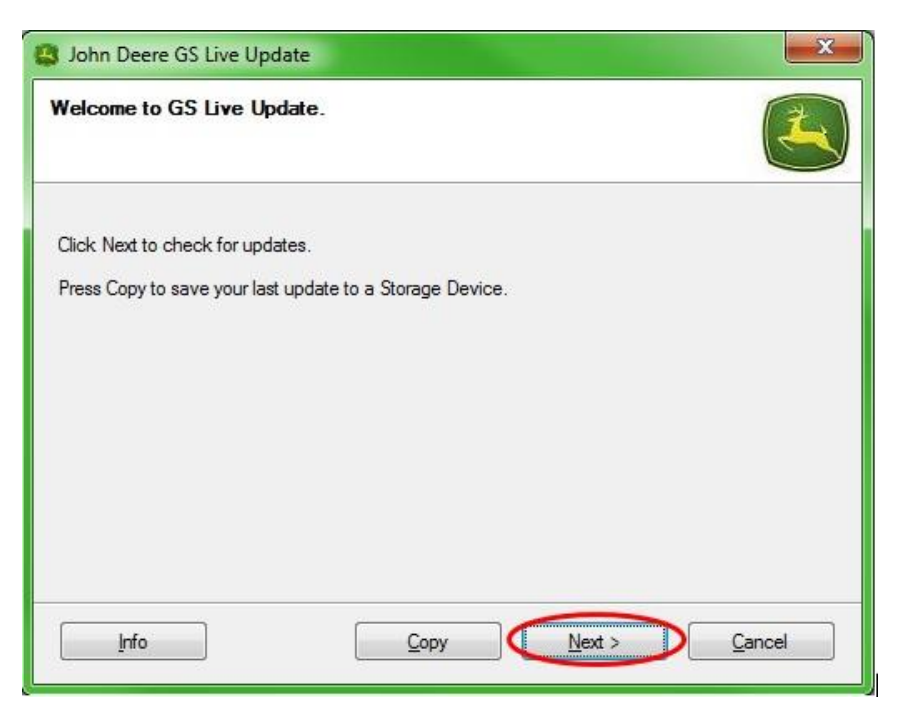

注:建议在执行步骤 5 前清除存储卡中的所有更新文件。有关此过程的说明,请参阅第 G 部分,步骤 1-9。

# 重要事项:在将新更新文件安装到存储卡或 USB 中之前,请移除所有重新编程文件。。

注:如果这是您首次使用的新存储卡,则在将任何更新文件保存到此存储卡之前,您 需要进行格式化。有关此过程的进一步说明,请参阅第 F 部分,步骤 1-7。 5. 选择"复制",将更新文件从 Live Update 传输到您的存储卡。

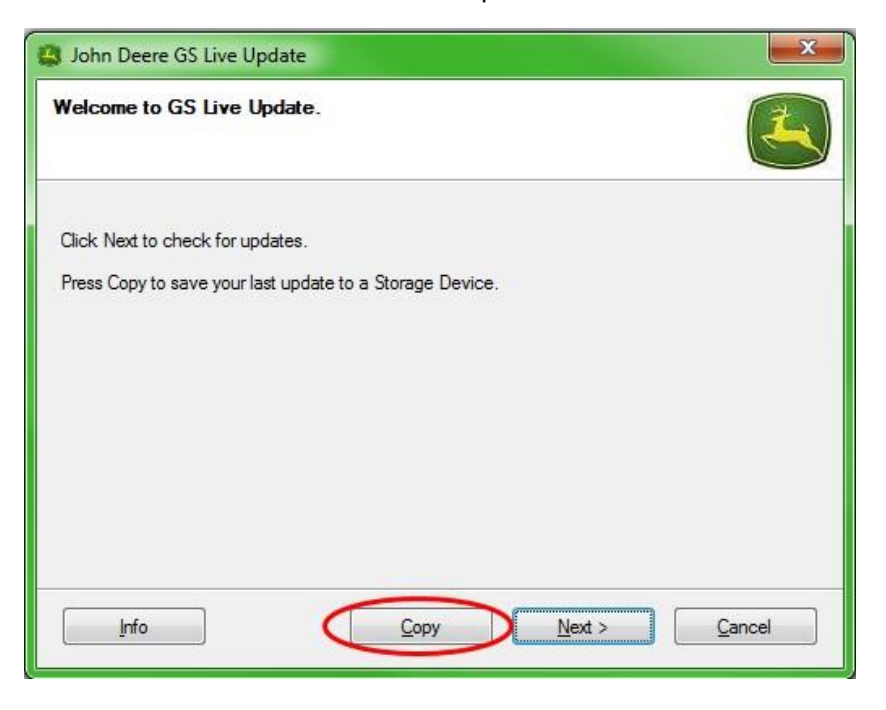

6. 选择显示器型号和驱动器号。如果您的存储卡未显示,请拔下读卡器或 USB 记忆棒并尝试其他 USB 端口,然后单击"刷新"直至其出现。单击"立即复制",将此更新复制到存储卡。

| John Deere GS Live Update                                                                                                    |            |  |
|----------------------------------------------------------------------------------------------------|------------|--|
| Copy Software to storage device                                                                                                    | 4          |  |
| Select the display model and the letter of the storage device and click "Copy Now" to copy to<br>storage device.<br>Note: If the appropriate drive letter is not in the dropdown list above, make sure the storage d<br>is in the drive, and press Refresh. | o<br>evice |  |
| Select display model:                                                                                                    |            |  |
| 2630                                                                                                    | •          |  |
| Select drive letter:                                                                                                    |            |  |
| Removable Disk (D:)                                                                                                    | •          |  |
| Do not copy display software for two different display models onto the same storage media.                                                                                                    |            |  |

7. 更新完成后,您将看到以下窗口。单击"关闭"。

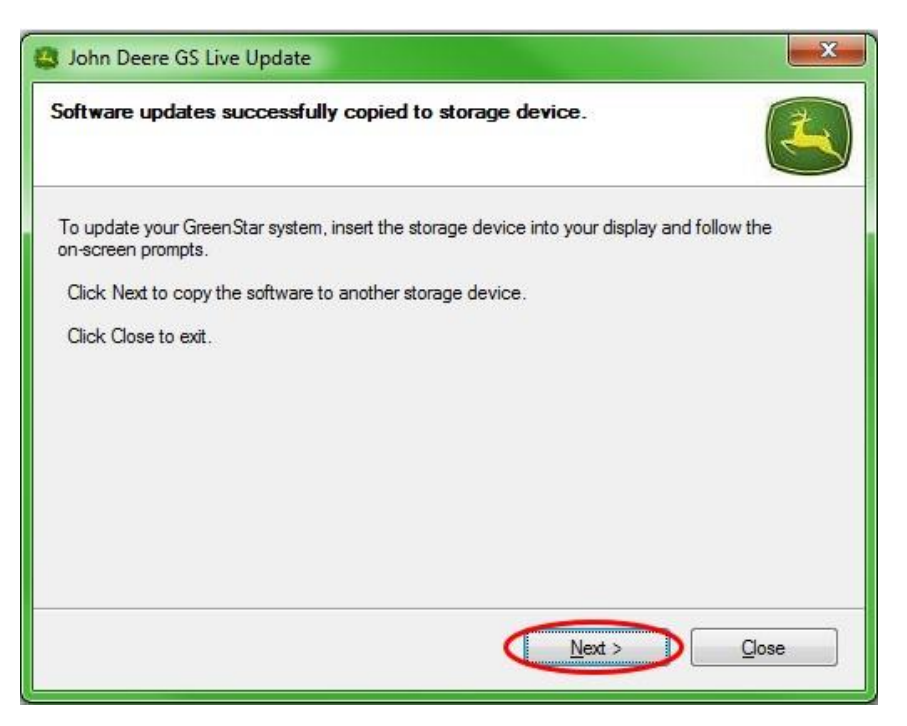

8. 移除计算机中的存储卡。

## 第 C 部分

### GreenStar™ 2 2100 和 2600 显示器

显示器在软件更新期间将不可用。更新显示器和其他控制单元可能需要1小时或更多时间。 **重要事项:重新进行编程时,请勿移除开关电源、非开关电源或闪存卡。** 

- 1. 将紧凑式闪存卡插入显示器(系统关闭)。
- 2. 激活计算机密钥, 启动显示器。

注:显示器将检查连接到系统的显示器和适用控制单元的软件版本,并列出闪存卡中 的可用更新。如果未显示该信息,请再次下载软件更新并将其重新复制到闪存卡。

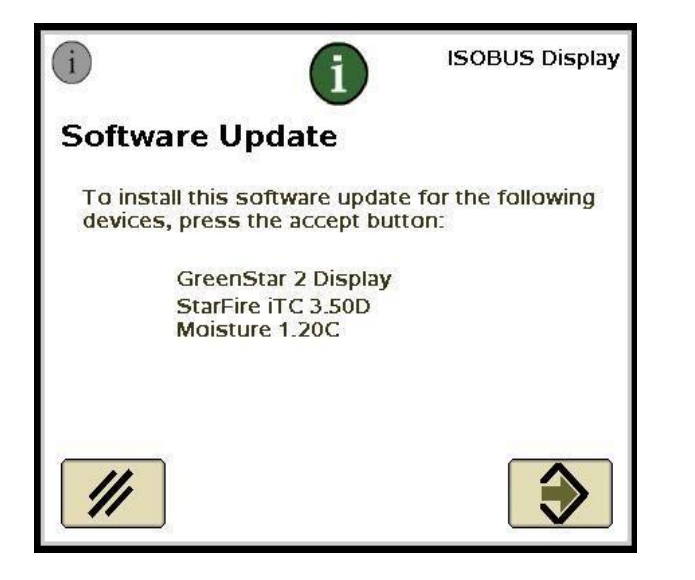

3. 选择"取消"以手动完成显示器和控制器更新

注:如果出现了显示器更新,请勿按"接受"。按照程序执行步骤,手动执行软件更新

- 4. 用菜单功能,选择信息中心。
- 5. 选择软键"A"。

0

| Messa | ge Center - Reprogram Device        |                   |                   | <u>A</u> |                                                                |
|-------|-------------------------------------|-------------------|-------------------|----------|----------------------------------------------------------------|
|       | System Bundle Versior               | n: <b>V_2.8.1</b> | 033_124H          | R        | i                                                              |
|       | Component                           | Soft              | ware Version      |          | E                                                              |
|       | GreenStar Display 2600<br>updated// | V_2.8.1<br>Card:  | 033<br>V_2.8.1033 |          | 10 Figs<br>Dishmal<br>di Alcan<br>Gehlan<br>Hillian<br>Hillian |
|       | GPS Receiver                        | 2.70A<br>Card:    | 2.80S             |          |                                                                |
|       | App Controller 1120                 | <br>Card:         | 1.51V             |          |                                                                |
|       | AirCart Controller                  | Card:             | 0.11 <b>A</b>     |          |                                                                |
| ₽     | Steering Controller                 | Card:             | 1.13A             |          |                                                                |
|       | Reprogram<br>Device                 | 1                 |                   |          | 11:49pm                                                        |

- 6. 选择 GreenStar<sup>™</sup> 显示器并选择"E"(重新编程设备)。
- 7. 在版本变更旁边的下拉框中,选择最新的软件版本。

| Reprog               | ram Device       |      |
|----------------------|------------------|------|
| GPS Receiver         | Version<br>2.80S |      |
| Change to<br>version | C                |      |
| B //                 |                  |      |
|                      |                  |      |
|                      |                  | 12:5 |
|                      |                  |      |

- 8. 选择"接受"
- 9. 更新完成后将出现以下信息: 已成功安装更新。

10. 重复本部分中的步骤 6-9,更新每个控制器。

# 第 D 部分

## GreenStar™ 2 1800 显示器

显示器将检查连接到系统的显示器和适用控制单元的软件版本,并列出 USB 存储器中的可用更新。如果未显示该信息,请再次下载软件更新并将其重新复制到 USB 存储器。控制单元更新 (例如 StarFire™ 接收器等)保留在 USB 设备中,未在显示器中存储。

重要提示:重新进行编程时,请勿移除开关电源、非开关电源或 USB 存储装置。

- 1. 将 USB 存储设备插入显示器(系统打开状态)。
- 2. 如果显示器识别到 USB 设备,将会出现 USB 检测到的信息。阅读并接受。
- 3. 选择"接受",以更新显示器和所有列出的控制单元。

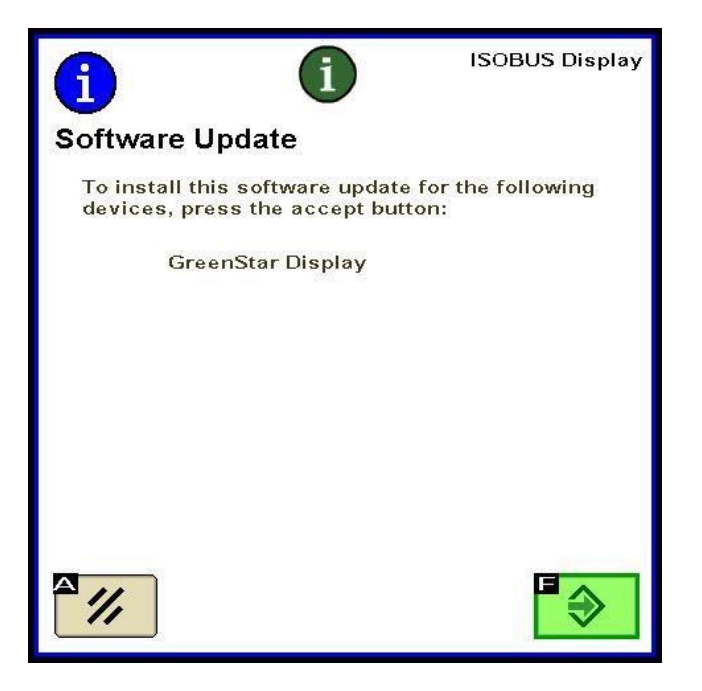

注:显示器在软件更新期间将不可用。更新显示器和其他控制单元可能需要 1 小时 或更多时间。 重新进行编程期间,将出现以下消息。显示器将自行重新启动,并在接受此消息后继续重新进行编程。

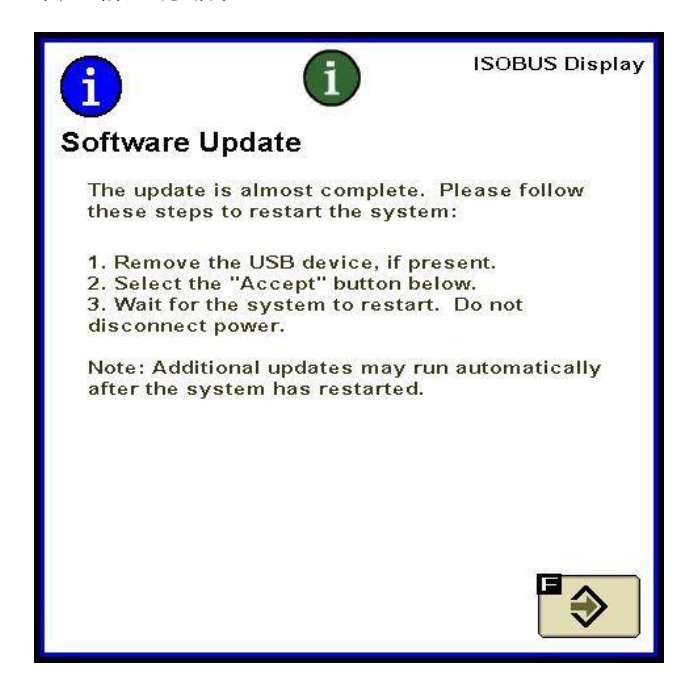

5. 更新完成后,将出现带有绿色复选标记的消息。

## 第 E 部分

#### GreenStar™ 3 2630 显示器

显示器将检查连接到系统的显示器和适用控制单元的软件版本,并列出 USB 存储器中的可用更新。如果未显示该信息,请再次下载软件更新并将其重新复制到 USB 存储器。控制单元更新 (例如 StarFire™ 接收器等)保留在 USB 设备中,未在显示器中存储。

重要提示:重新进行编程时,请勿移除开关电源、非开关电源或 USB 存储装置。

- 1. 将 USB 存储设备插入显示器(系统打开状态)。
- 2. 如果显示器识别到 USB 设备,将会出现 USB 检测到的信息。阅读并接受。
- 3. 选择"接受",以更新显示器和所有列出的控制单元。

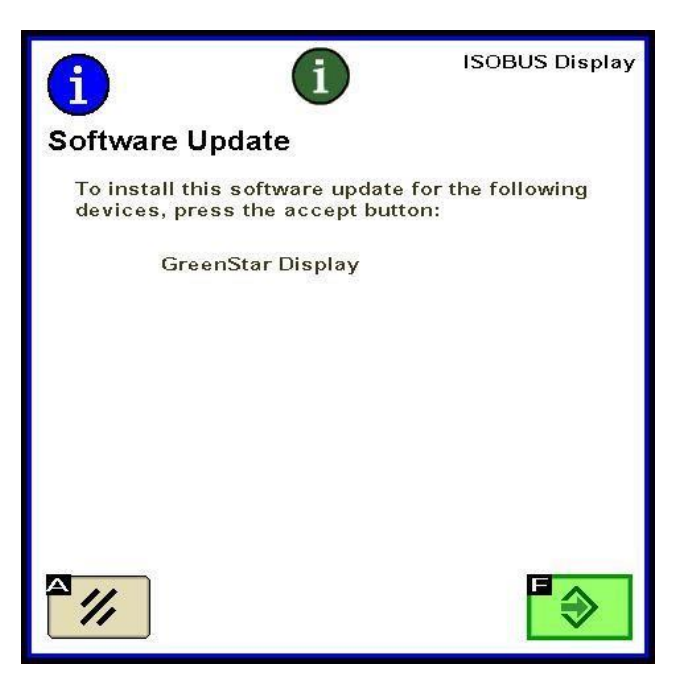

注:显示器在软件更新期间将不可用。更新显示器和其他控制单元可能需要 1 小时 或更多时间。

4. 更新完成后,将出现带有绿色复选标记的消息。

## 格式化新的紧凑式闪存卡 (COMPACT FLASH CARD) 或 USB

显示器将检查连接到系统的显示器和适用控制单元的软件版本 · 并列出 USB 存储器中的可用更 新。如果未显示该信息 · 您需要验证显示器和存储卡中的软件版本。

- 1. 如需格式化新的存储卡或 USB 存储器,请将存储卡插入计算机。
- 2. 从桌面打开"我的电脑"。这可能被列为 Vista® 和 Windows ® 7 操作系统的计算机。
- 3. 右键单击存储卡当前插入的驱动器号。
- 4. 选择"格式"选项。

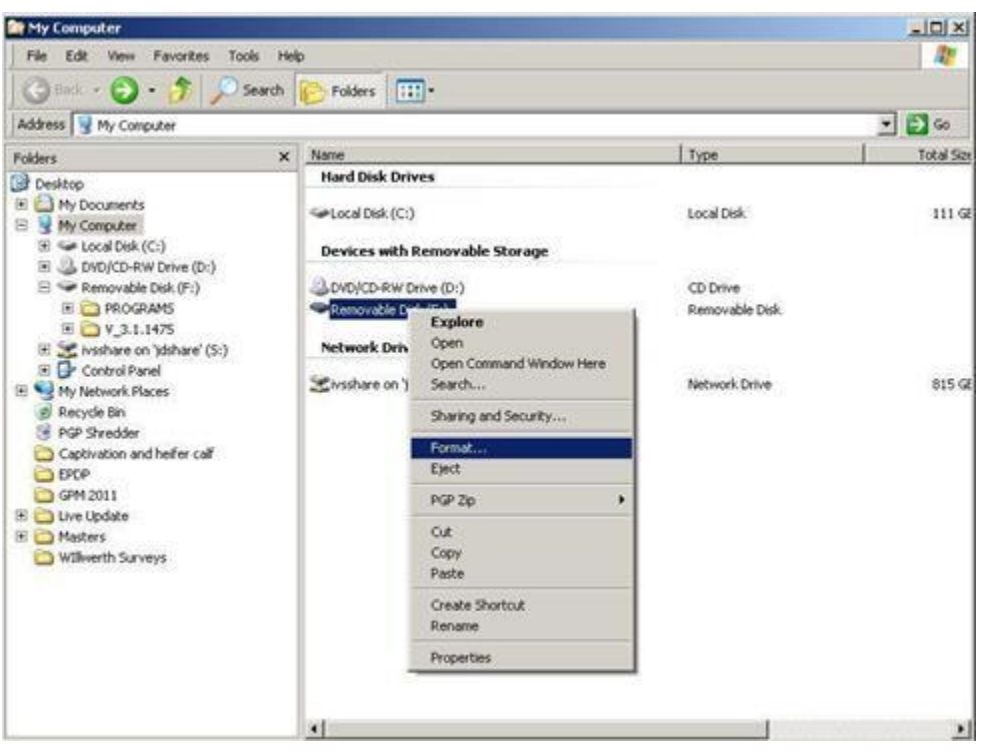

5. 在弹出的页面中·将文件系统更改为 FAT32·选择"快速格式化"旁边的框并单击"开始"。

| Capacity:                              |              |         |   |
|----------------------------------------|--------------|---------|---|
| 7.54 GB                                |              |         | • |
| ile system                             |              |         |   |
| FAT32 (Default)                        |              |         |   |
| Allocation unit size                   | e            |         | - |
| 4096 bytes                             |              |         | • |
| /olume <mark>l</mark> abel             |              |         |   |
| Format options Quick Forma Create an M | S-DOS starts | up disk |   |
| -                                      | Start        | Close   |   |

6. 阅读出现在下一个页面上的弹出警示,单击"确定"。

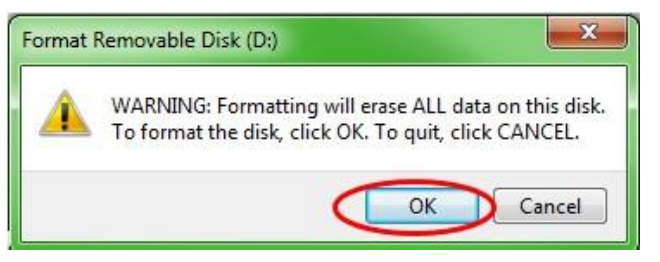

注:如果格式化带有数据的存储卡·数据将在格式化过程中被永久删除。为了防止重要数据丢失,请将所有数据转存到 Apex™ 或将整个存储卡内容的副本保存到另一个 位置。

7. 确认格式化完整的信息。

## 第G部分

#### 移除紧凑式闪存卡 (COMPACT FLASH CARD) 或 USB 上的文件

- 1. 为了从存储卡中移除旧的软件文件,请将存储卡插入计算机。
- 2. 从桌面打开"我的电脑"。这可能被列为 Vista® 和 Windows® 7 操作系统"计算机"。
- 3. 打开存储卡当前插入的驱动器号。
- 4. 右键单击名称以 "V" 开头,后跟着一系列数字的文件夹。选择"删除"选项。
- 5. 右键单击"程序"文件夹并选择"删除"。
- 6. 右键单击"字体"文件夹并选择"删除"。
- 7. 右键单击"ManifestFile.sdm"并选择"删除"。
- 8. 右键单击"ManifestFile.crc"并选择"删除"。
- 9. 右键单击"Flash Files"文件夹并选择"删除"。

注:"ManifestFile.crc"文件·"Flash Files"文件夹和"字体"文件夹将只在特定显示器中列出。

## 第H部分

#### 验证安装软件的当前版本

- 为了确定当前安装在 GreenStar<sup>™</sup> 显示器上的软件版本 · 请选择"菜单" >> "显示" >> " 诊断" >> "关于"并引用"应用软件版本号"。
- 2. 为了确定当前加载到存储卡的软件版本,请将存储卡插入计算机。
- 3. 从桌面打开"我的电脑"。这可能被列为 Vista® 和 Windows® 7 操作系统"计算机"。
- 4. 打开存储卡当前插入的驱动器号。

| My Computer                                                            |     | al012                                               |
|------------------------------------------------------------------------|-----|-----------------------------------------------------|
| File Edit View Favorites                                               | 100 | is Help  🕷                                          |
| ( net . () . 5                                                         | Øs  | earch 🍋 Folders 🛄 -                                 |
| kidness 🙀 My Computer                                                  |     | • 🛃 👳                                               |
|                                                                        |     | Name                                                |
| System Tasks                                                           | *   | Hard Disk Drives                                    |
| Wew system information     Add or remove programs     Change a setting |     | General Disk (C:)<br>Devices with Removable Storage |
|                                                                        |     | CDVD(CD-RW Drive (D.)                               |
| Other Places                                                           | *   | Removable Disk (F:)                                 |
| Ny Network Places                                                      |     | Network Drives                                      |
| My Documents                                                           |     | ≤ivisihare on ')dishare' (5:)                       |
| Details                                                                | *   |                                                     |
| My Computer<br>System Folder                                           |     |                                                     |

5. 在页面上会列出多个文件/文件夹。记录名称以 "V" 开头后跟着一系列数字的文件夹全名。

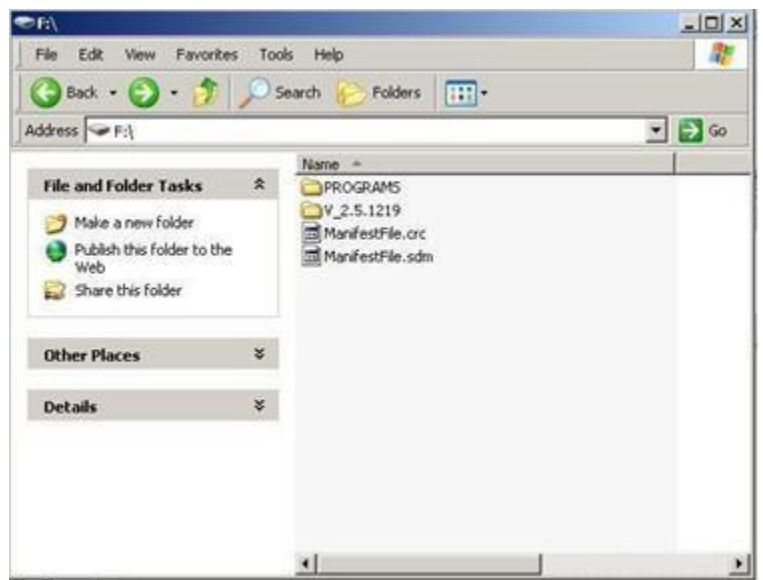

注:此编号应与第 B 部分,步骤 3 中 Live Update 当前软件版本相匹配。此编号也应高于显示器上安装的当前版本。详细信息,请参阅第 G 部分,步骤 1。